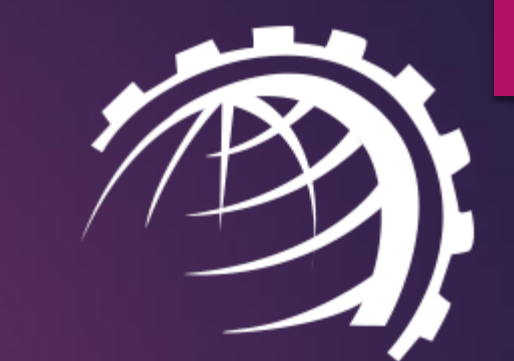

# HC VMware Module

WWW.HOSTINGCONTROLLER.COM

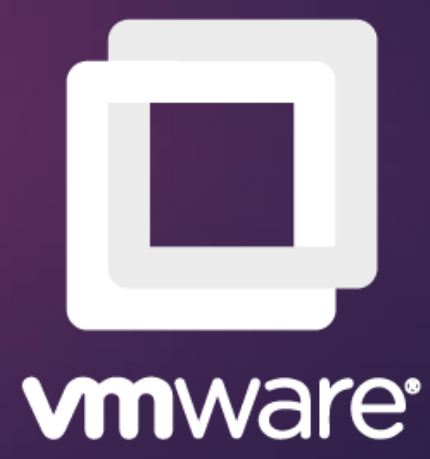

## In This Deck

- Introducing HC VMware Module
- ► <u>Key Features</u>
- Service Provider Features
- End User Features
- Virtual Machine Controls
- The Environment
- System Requirements
- ▶ Installing Hosting Controller
- HC User Structure
- Provisioning Virtual Machines

# Introducing HC VMware Module

Hosting Controller VMware module simply extends a more powerful web interface to the provisioning of virtual machines in VMware ESXi. With the extra benefits of self-service, ESXi management, central repositories and preconfigured templates, all under one roof, it provides a much fuller services proposition to providers for partitioning their hardware.

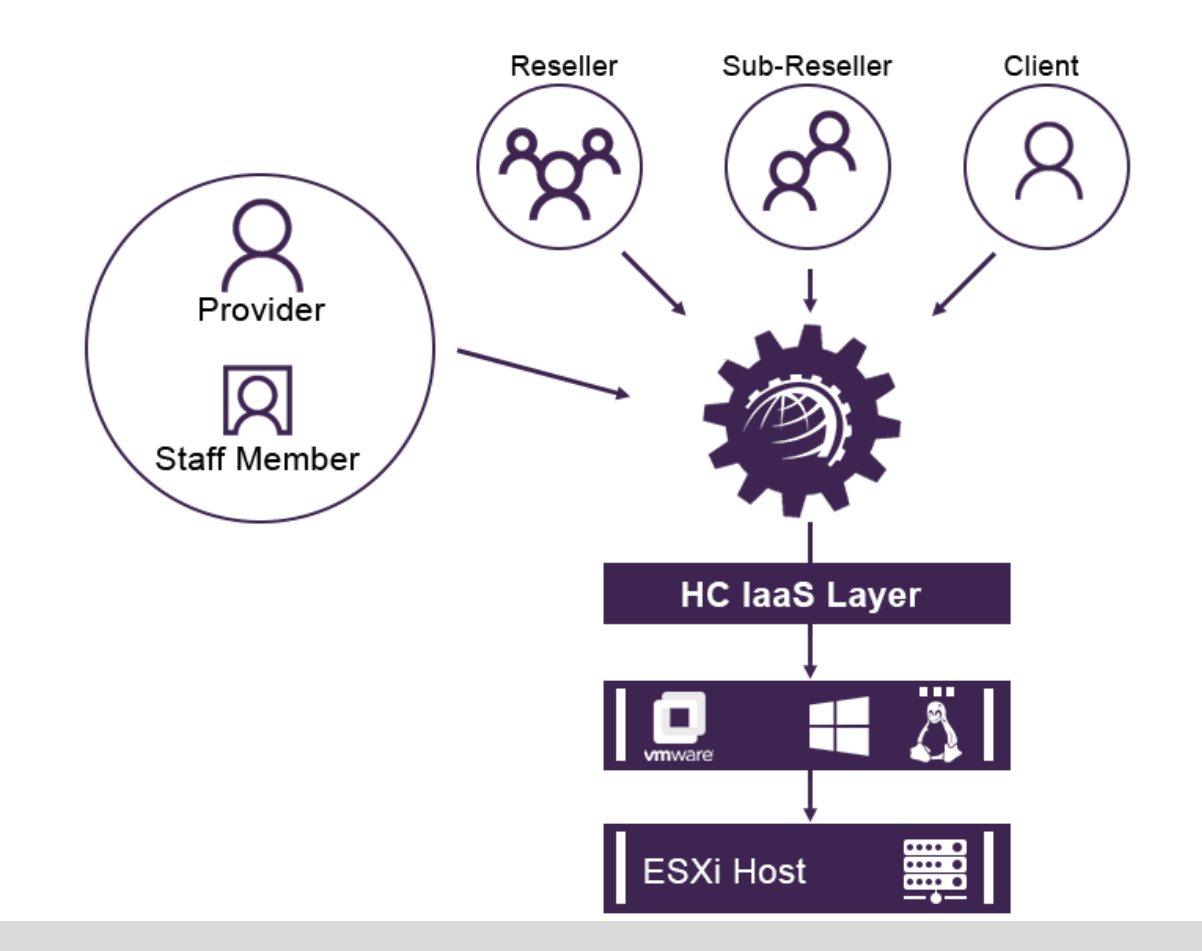

### Key Features

#### Self Service

#### Pre-configured OS Templates

#### Central Repository

#### Modern User Experience

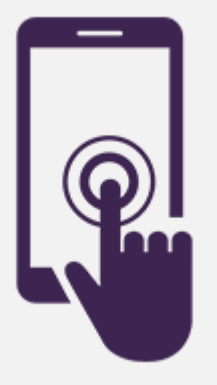

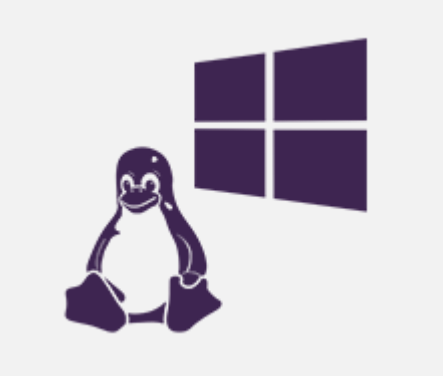

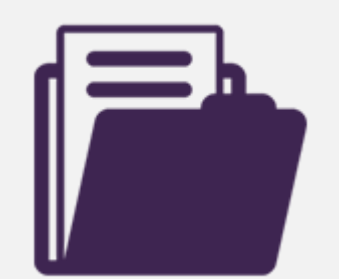

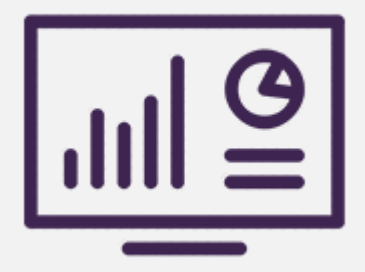

# R Service Provider Features

| VMware Servers        | Add, Edit, Delete, Dedicate and Check Health of VMware servers.                                                             |
|-----------------------|----------------------------------------------------------------------------------------------------|
| Base OS Management    | Choose from a wide range of Windows/Linux base OS types. Edit, Disable, Make a copy of base OS types.                       |
| Repository Management | Maintain virtual hard disks (.vmdk) files on a separate central location and fetch these files from the central repository. |
| OS Templates          | Add, Edit, Delete and Inspect Disks of VPS templates.                                                                       |
| Public IP Addresses   | Add and Delete range of logical public IP addresses to and from the VMware server.                                          |
| Private IP Addresses  | Add and Delete range of logical private IP addresses to and from the VMware server.                                         |
| Plan Management       | Add, Sell, Edit and Delete service plans and composite resources with IaaS (virtualization) resources.                      |

# A Service Provider Features

| Network Information      | Indicate settings for external and internal networks.                              |
|--------------------------|------------------------------------------------------------------------------------|
| Data Storage Folder      | Specify the logical storage containers for virtual machine files.                  |
| VM Import                | Import existing virtual machines from the ESXi host.                               |
| Summary Email Management | Send out summary emails for the creation, transfer and import of virtual machines. |
| DVD Drive                | Allow DVD drive in media on virtual machines.                                      |
| API Availability         | Integrate with external applications and interfaces through a firm API.            |

# R End User Features

| VM Creation    | Create a virtual machine.                       |
|----------------|-------------------------------------------------|
| VM Deletion    | Delete a virtual machine.                       |
| VM Search      | Search virtual machine by name.                 |
| VM Listing     | View list of virtual machines.                  |
| VM Details     | View virtual machine CPU/memory/storage size.   |
| Change Details | Change virtual machine CPU/memory/storage size. |

# R End User Features

| VM State              | Start, Pause, Shut down and Reboot virtual machine.                               |
|-----------------------|-----------------------------------------------------------------------------------|
| Change Password       | Change virtual machine administrator password.                                    |
| Snapshots             | Take virtual machine snapshot and view its date taken. Apply and remove snapshot. |
| Public IP Assignment  | Assign and Delete public IP addresses to and from the virtual machine.            |
| Private IP Assignment | Assign and Delete private IP addresses to and from the virtual machine.           |

### Virtual Machine Controls

#### Virtual Machine Dashboard

Provisioning / Virtual Machines / Dashboard

| hctechvm44<br>Start   Pause   Shutdo | <b> 4</b><br>wn   Reboot   Take | Snapshot        |                         |             | Administrator [Change Passy      | word] |
|--------------------------------------|---------------------------------|-----------------|-------------------------|-------------|----------------------------------|-------|
| Status                               | Owner                           | CPU Cores F     | RAM Size                | VHD Size    | Public IP Address                |       |
| Running                              | hcadmin                         | 2 Cores         | <b>00005</b><br>2048 MB | 50 GB       | 192.168.1.240<br>Click to Change |       |
|                                      |                                 |                 |                         |             |                                  |       |
| Virtual Mach                         | ine Details                     |                 |                         |             |                                  |       |
| General Properties                   |                                 |                 |                         |             |                                  |       |
| Snapshots                            |                                 | OS Template     | win2k12                 |             | v                                |       |
|                                      |                                 | Select Offering | I'll choose my ov       | wn offering | <b>v</b>                         |       |
| Public IP Addresses                  |                                 | CPU Cores       | 2                       |             |                                  |       |
|                                      |                                 | RAM Size (MB)   | 2048                    |             |                                  |       |
|                                      |                                 | VHD Size (GB)   | 50                      |             |                                  |       |
|                                      |                                 |                 | 🖺 Save                  |             |                                  |       |

### The Environment

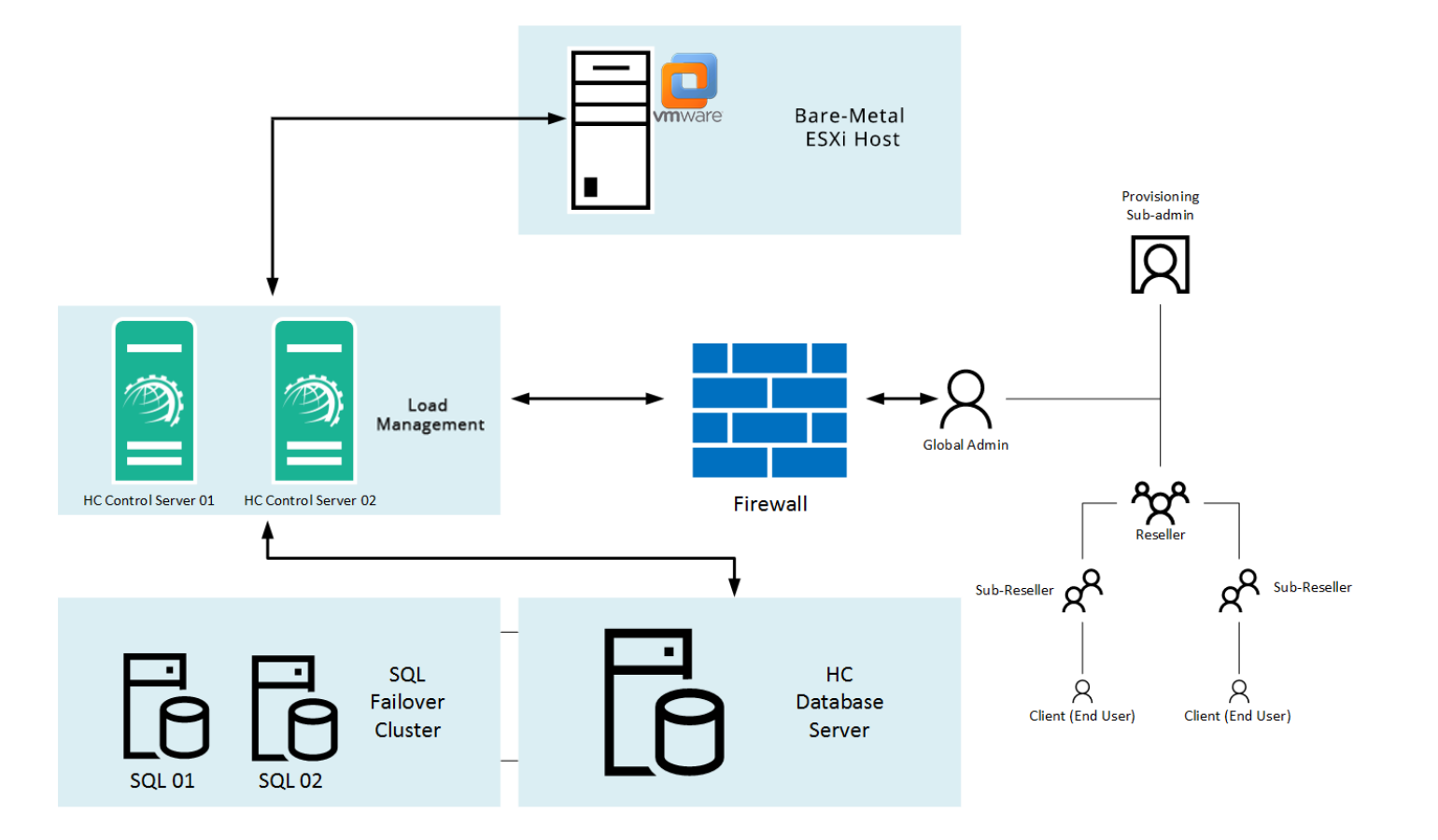

\* HC installation is not required on the ESXi host. It will communicate remotely with the bare-metal ESXi host.

## System Requirements

# Software

- Windows 2008/2012/2016 Server with HC10 (This is the control server where HC10 and <u>VMware-viclient</u> & <u>VMware-VIX API</u> will be installed).
- HC10 Windows License.
- HC Virtualization Module License.

#### Hardware

- VMware ESXi compatible server. This is the machine which will be used to provision VPS. However HC software itself will not be installed on this server. Intel Xeon 56xx Series or Intel Xeon 75xx Series. <u>Click here for Compatibility Details</u>.
- Windows 2008/2012/2016 Server with HC10 (This is the control server where HC10 and VMware-viclient & VMware-VIX API will be installed).

# Installing Hosting Controller

The installation of HC itself is fairly simple. Just download <u>HC Primary installer</u> and apply it on the Control Server. Follow a step by step wizard to complete the procedure. To view the installation procedure in detail, see <u>HC10 Installation Guide</u>. HC installation is not required on the ESXi host. It will communicate remotely with the bare-metal ESXi host.

### HC User Structure

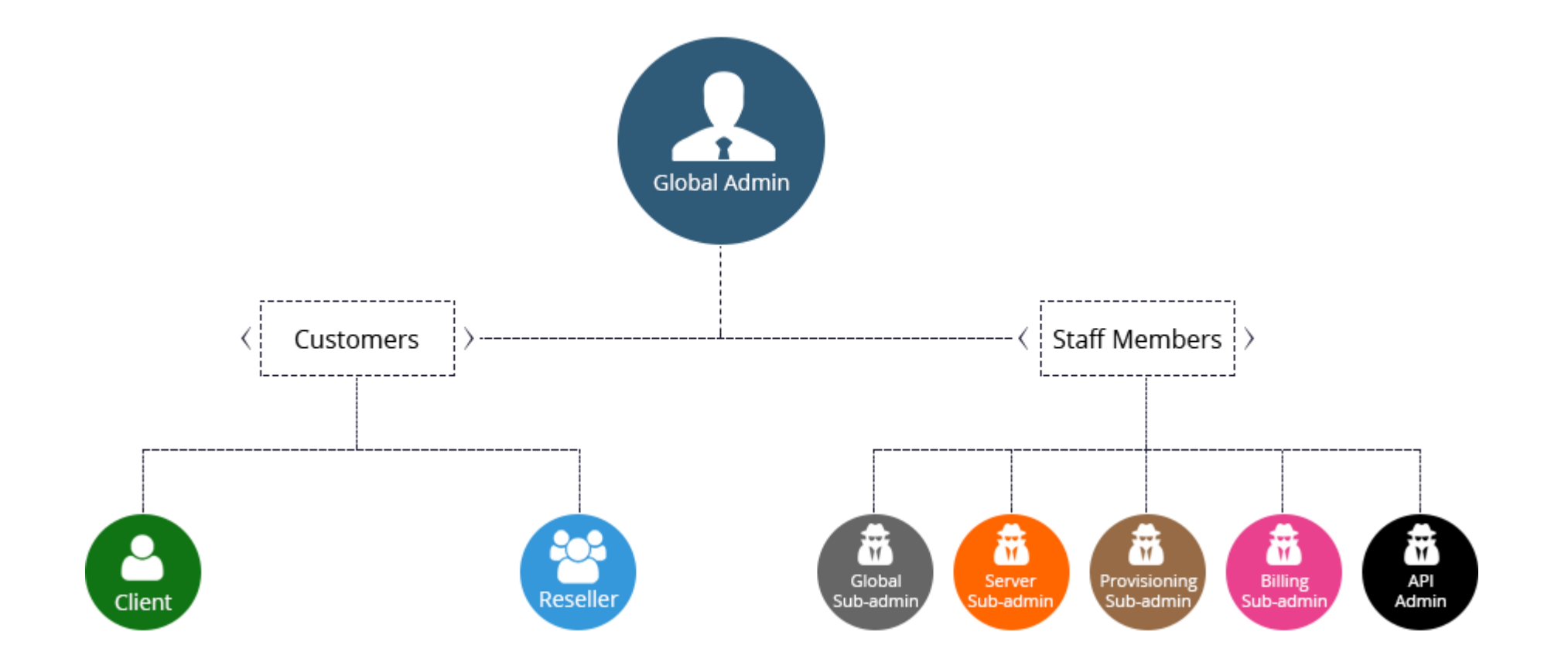

# Provisioning Virtual Machines

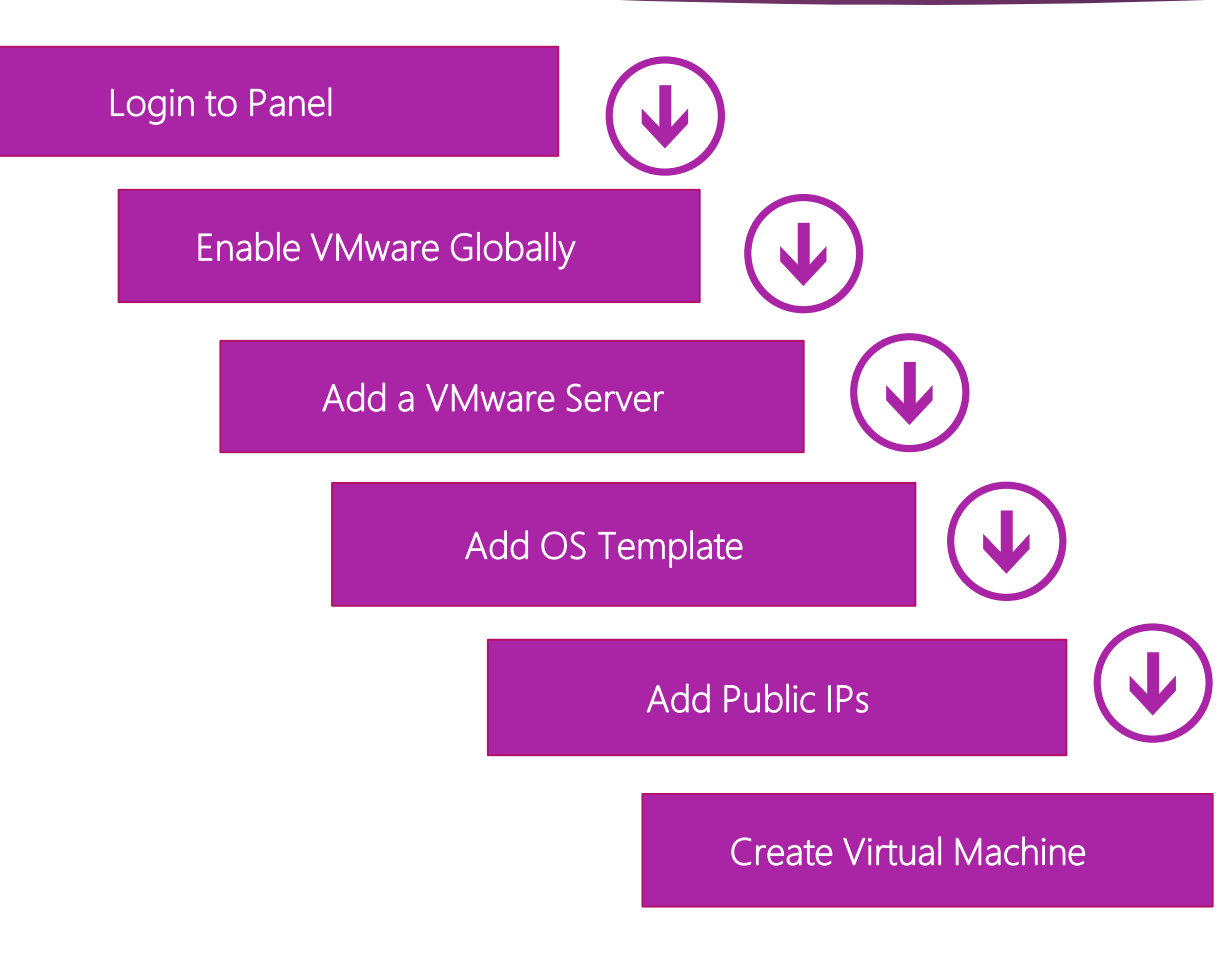

### Logon to Control Panel

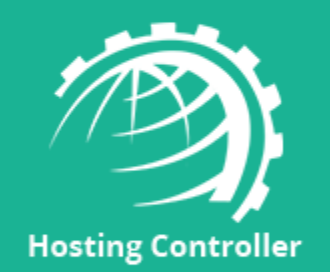

#### **Control Panel Login**

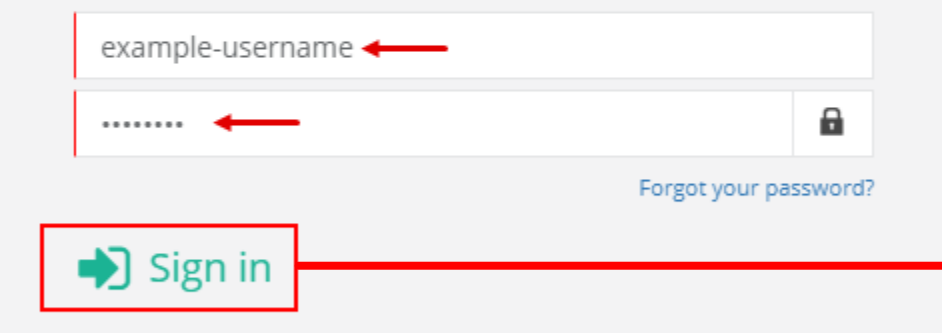

Go to <u>http://YourIP:8797</u> to log on to HC10 control panel. Specify user credentials and click **Sign in** to proceed.

# Configure Cluster Settings

|                   | Server Status               | Po III1 | -9              |               |          |                   |       |
|-------------------|-----------------------------|---------|-----------------|---------------|----------|-------------------|-------|
|                   | No configured server found. |         | Service mans    | sold mans     | Version  | 10.4.2.25353      |       |
| Welcome hcadmin!  |                             |         | (1) Panel Users | Staff Members | Theme    | Twright (Default) |       |
|                   |                             |         | Client Tickets  | Messages      | Canguage | English           |       |
| Consumption Stats |                             |         |                 |               |          |                   |       |
|                   |                             |         |                 |               |          | B Daily Monthly   |       |
| 1.0               |                             |         |                 |               |          |                   |       |
| 0.0               |                             |         |                 |               |          |                   |       |
|                   |                             |         |                 |               |          |                   |       |
|                   |                             |         |                 |               |          | 20 S              |       |
|                   |                             |         |                 |               |          | ~                 |       |
|                   | Server Manager              |         | System          |               |          |                   |       |
| u o               | Servers                     |         | System Services |               |          |                   |       |
| at at             | Cluster Settings            | -       |                 |               |          |                   | GO to |
| 20                | Activate License            |         | Audit Logs      |               |          |                   | proce |
| 털                 | Control Servers             |         | Exceptions      |               |          |                   | I     |
|                   |                             |         |                 |               |          |                   |       |
|                   |                             |         |                 |               |          |                   |       |
|                   |                             |         |                 |               |          |                   |       |

Go to **Configurations** screen and then proceed to **Cluster Settings**.

### Enable VMware

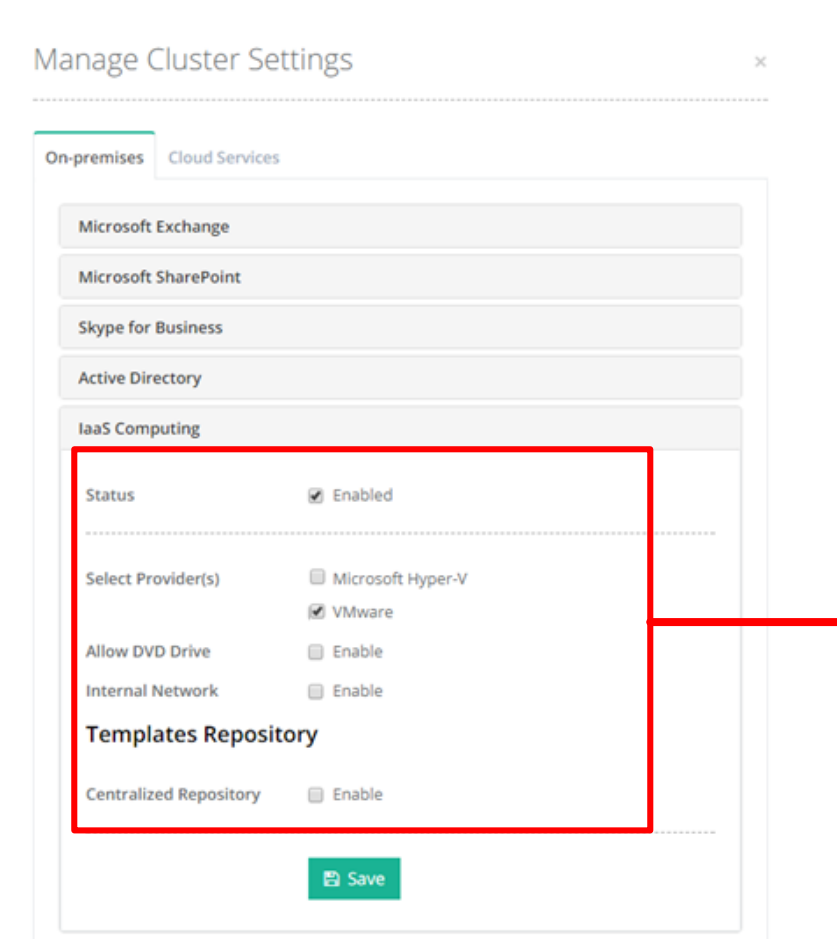

Under **On-premises** tab enable **laaS Computing** and define VMware globally.

### Add VMware Server

#### Add Server (On-premises)

 $\times$ 

| General Information      |                          |          |   |
|--------------------------|--------------------------|----------|---|
| Server's Friendly Name   | VMware                   |          |   |
| Server Role(s) in Cluste | r                        |          | ┢ |
| Select Server Role       | IaaS Computing           |          |   |
|                          | Add Server & Configure > | Q Cancel |   |
|                          | Add Server & Configure # | Cancer   |   |

Go to Manage Servers >> Add Server page to add VMware server. Specify a Friendly Name for it and select Server Role(s) in Cluster. Click Add Server & Configure to proceed.

# Provide root User to the ESXi Host

| dd Server (On-pre  | mises)                                               |         | × |                                                         |
|--------------------|------------------------------------------------------|---------|---|---------------------------------------------------------|
| General Settings   |                                                      |         | 1 |                                                         |
| Select Provider    | VMware                                               | •       |   |                                                         |
| Server Credentials |                                                      |         |   |                                                         |
| Server API URL     | https://192.168.0.68/sdk                             |         |   | Dravida the CDK LIDL the reat wear to the CCV: best and |
| Server Fingerprint | (e.g. https://VMware-Instance-IP/sdk)                |         |   | password. Then check for connectivity.                  |
|                    | (required only for centralized templates repository) |         |   |                                                         |
| Admin User         | root                                                 |         |   |                                                         |
| Password           |                                                      |         |   |                                                         |
|                    | 🖋 Check Conne                                        | ctivity |   |                                                         |

### Provide Server Details

| Password              |              | •                    |                         |
|-----------------------|--------------|----------------------|-------------------------|
|                       |              | 🖌 Check Connectivity |                         |
| Data Storage Folder   |              |                      |                         |
| Virtual Machines Root | [datastore2] | •                    |                         |
| Network Information   |              |                      |                         |
| External Network      | VM Network   | •                    |                         |
| Preferred DNS         | 192.168.0.1  |                      |                         |
| Alternate DNS         |              |                      | On successful connectio |
| Max. Available Limits |              | -                    | Storage, Network Inform |
| CPU Cores             | 999999       |                      | to add VMware server.   |
| RAM Size (GB)         | 999999       |                      |                         |
| VHD Size (GB)         | 999999       |                      |                         |

On successful connection provide rest of the details such as **Data Storage**, **Network Information**, **CPU**, **RAM** and **VHD Size**. Click **Save** to add VMware server.

# VMware Server Added

| Server Manager / Servers Search Server by Friendly Name 👻 🔍                  |
|------------------------------------------------------------------------------|
|                                                                              |
| + Add Server -                                                               |
|                                                                              |
| Showing 1 to 1 of 1 Show 20 • Records                                        |
| Friendly Name Providers SSUP Date Build No. Status License Status Actions    |
| VMware 10.7.2.26056 Running DEMO (30 days to expire) Edit Activate License - |
|                                                                              |

### Add OS Template

#### Add OS Template

| Template Name            | CentOS7                                      |        |
|--------------------------|----------------------------------------------|--------|
| ect Templates Repository | VMware                                       |        |
| Base OS Type             | Cent OS (64-bit)                             | •      |
| Default Admin Account    | root                                         |        |
| Default Admin Password   |                                              | ۵      |
| Confirm Password         |                                              | 8      |
| Public Network Name      | eth0                                         |        |
| Private Network Name     | eth1                                         |        |
| VHD Location             | [datastore2]\CentoS7.3-1.21\CentoS7.3-1.21.v | Browse |

Go to Virtual Module Conf. >> OS Templates page to add an OS template. Click Add OS Template and fill out all the details. Click Save to add a template

20

 $\rightarrow$ 

# OS Template Added

#### Add OS Template

Success: OS template added successfully.

| entOS7                      | Cent OS (64-bit) | VMware (N/A)        | 0                          | Edit Inspect Disk 💌   |  |  |  |
|-----------------------------|------------------|---------------------|----------------------------|-----------------------|--|--|--|
| femplate Name               | Base OS Type     | Template Repository | Usage Count                | Actions               |  |  |  |
|                             |                  |                     | Showing 1 to 1 o           | f 1 Show 20 * Records |  |  |  |
| Add OS Template             |                  |                     |                            |                       |  |  |  |
|                             |                  |                     |                            |                       |  |  |  |
| Module Conf. / OS Templates |                  |                     | Search OS Template by Name |                       |  |  |  |

 $\times$ 

OS Template added successfully.

### Add IP Addresses

#### Add Public IP Address

| Select Server    | VMware             | , |
|------------------|--------------------|---|
| IP Address Range | 192.168.1.22 To 24 |   |
| Subnet Mask      | 255.255.255.0      |   |
| Default Gateway  | 192.168.0.1        |   |
|                  |                    |   |
|                  | 🖹 Save 🖉 Cancel    |   |

×

Go to Virtual Module Conf. >> Public IP Addresses page to specify a range of public IPs. Click Add Public IP Address and specify the IP Address Range, Subnet Mask and Default Gateway. Click Save to add the IPs.

### IP Addresses Added

#### Add Public IP Address

Success: IP address added successfully.

×

 $\times$ 

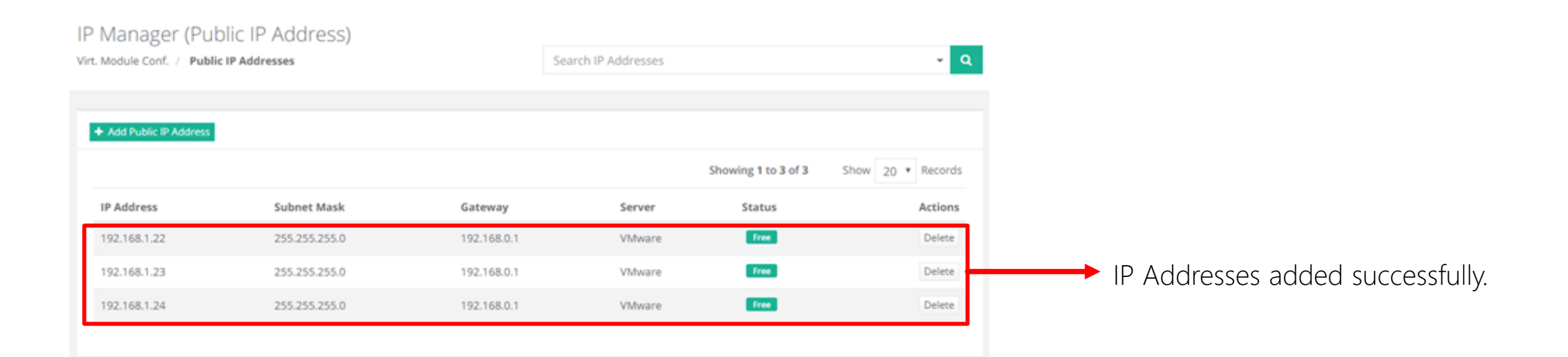

### Create Virtual Machine

| in course course             | , di di ons                                |         |
|------------------------------|--------------------------------------------|---------|
| Owner                        | Create Virtual Machine for myself          |         |
| Base OS Type                 | Cent OS (64-bit)                           |         |
| Select Provider              | VMware                                     |         |
| Select Virtualization Server | VMware                                     |         |
| Select Offering              | I'll choose my own offering                | ,       |
| CPU Cores                    | 1                                          |         |
| RAM Size (MB)                | 1024                                       |         |
| VHD Size (G8)                | 10                                         |         |
| Assign Public IP Address     | 🕑 Yes                                      |         |
| Virtual Machine Detail       | s                                          |         |
| Virtual Machine Name         | CentosVM                                   |         |
| Description                  | This is Cent-OS 7 virtual machine.         |         |
| Admin Account                | Administrator name will be shown on detail | ls page |
| Password                     |                                            | 8       |
| Confirm Password             |                                            | 8       |

Go to Provisioning >> Virtual Machines page to create a virtual machine. Click Create Virtual Machine and specify various configurations such as Base OS Type, CPU, RAM, VHD etc. Click Create Virtual Machine.

### Virtual Machine Created

#### Virtual Machine Summary

Success: Virtual machine creation process started successfully with the following details.

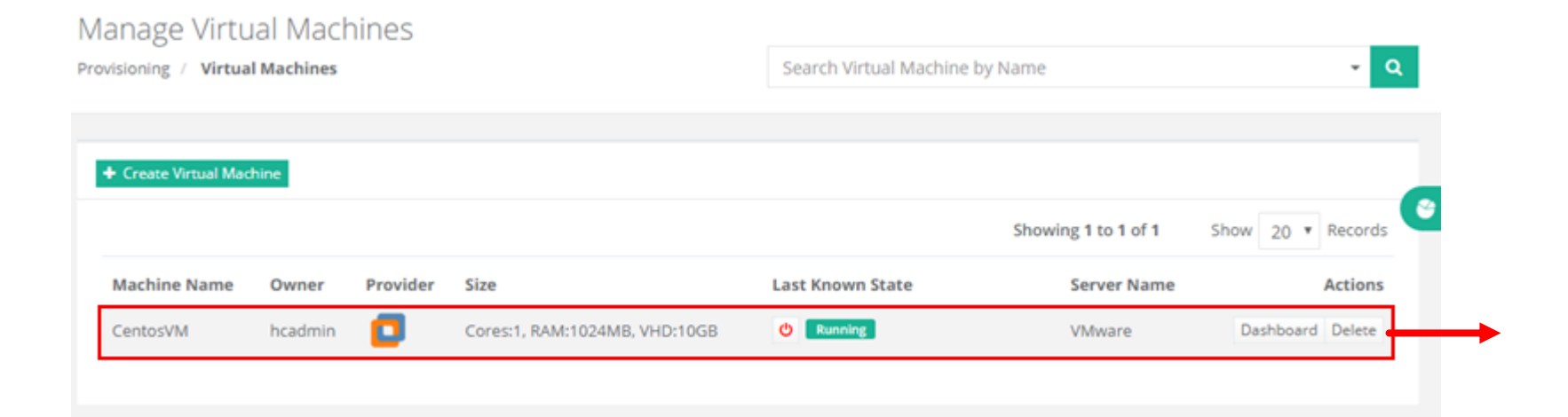

ж

Virtual machine created successfully.

# Contact Hosting Controller

Suite 401, 50 Burnhamthorpe Road W. Mississauga, ON, L5B 3C2 Canada

> Canada: +1 (647) 799-1000 USA: +1 (213) 341-8140

sales@hostingcontroller.com

www.hostingcontroller.com

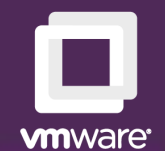

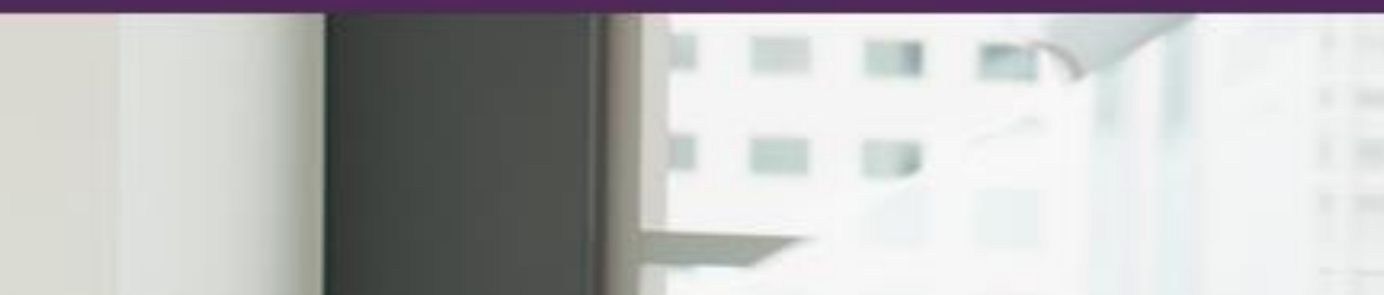

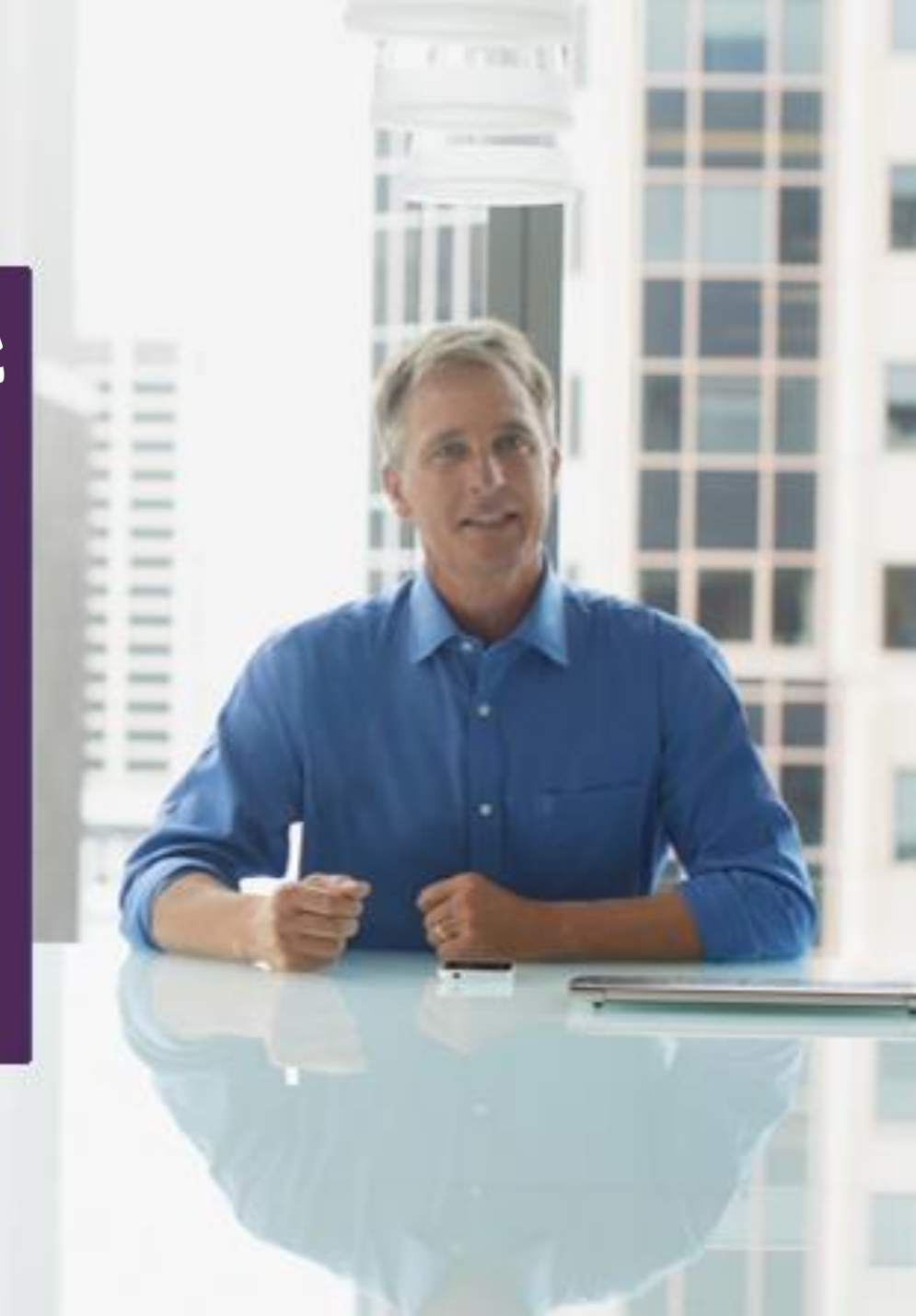